# RoadRunner

RsPlayer<sup>™</sup> Mobile Digital Video Systems

User Guide and Instruction Manual, Version 2.10.0

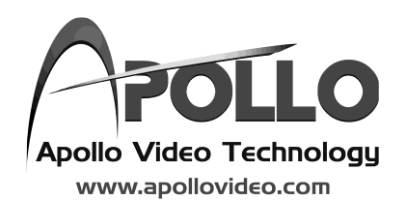

## **Table of Contents**

| 1.0 | Introduction                                                                                                    | 2                                    |
|-----|----------------------------------------------------------------------------------------------------|--------------------------------------|
|     | RECOMMENDED SYSTEM REQUIREMENTS                                                                                                    | 2                                    |
| 2.0 | Using RsPlayer                                                                                                    | 3                                    |
|     | MENU BAR<br>VIEW A CLIP<br>VIDEO DISPLAY WINDOW<br>VIEW A SINGLE CAMERA<br>SAVE AS A CLIP<br>SAVE AN IMAGE<br>360° CAMERA VIEWING OPTIONS<br>COMBINE AUDIO FROM MULTIPLE CAMERAS<br>PRINT, PRINT PREVIEW AND PRINT SETUP | 3<br>4<br>6<br>6<br>7<br>7<br>8<br>8 |
| 3.0 | Data Viewing Panes                                                                                                    | 9                                    |
|     | MAPEVENTS<br>SPEEDACCELEROMETERAUXILIARY DATA                                                                                                    | 9<br>9<br>10<br>10<br>10             |
| 4.0 | End User License Agreement                                                                                                    | 13                                   |

### **Table of Figures**

| Figure 1 - RsPlayer Viewing Windows     | 2  |
|-----------------------------------------|----|
| Figure 2 - System Requirements          | 2  |
| Figure 3 - Menu Bar                     | 3  |
| Figure 4 - RsPlayer Icon                | 3  |
| Figure 5 - Open Video Clip File         | 4  |
| Figure 6 - Video Display Window         | 4  |
| Figure 7 - Scroll Bar                   | 5  |
| Figure 8 - Control Bar                  | 5  |
| Figure 9 - Slow Decoding Pop-up Window  | 5  |
| Figure 10 - Hidden Pop-up Window        | 6  |
| Figure 11 - Zoom Controls               | 6  |
| Figure 12 - Save as a Clip              | 6  |
| Figure 13 - Fisheye Dewarping           | 7  |
| Figure 14 - Multiple Camera Audio       | 8  |
| Figure 15 - Map Pane                    | 9  |
| Figure 16 - Event Viewing Pane          | 10 |
| Figure 17 - Speed Graph                 | 10 |
| Figure 18 - Accelerometer Graph         | 10 |
| Figure 19 - Auxiliary Data Viewing Pane | 11 |
| Figure 20 - Auxiliary Graphs            | 11 |
| Figure 21 - Wheel Speed Strip Graph     | 12 |
| Figure 22 - Horn Boolean Strip Graph    | 12 |

#### 1.0 Introduction

Apollo Video Technology's RoadRunner<sup>™</sup> Secure Player (RsPlayer<sup>™</sup>) provides a secure method of playing video clips downloaded from the Roadrunner line of recorders. While the downloaded clips have a built-in self-player, RsPlayer enhances the playback experience by adding map and speed graph information as well as auxiliary (Accelerometer and Meta) data embedded in the clip. Event and Auxiliary data is viewable both in the data panes and with On Screen Display of data synchronized with the video.

RsPlayer utilizes the GPS data embedded in each video clip to display the appropriate map from the downloaded clip. The route the vehicle traversed is displayed by a red line and an icon indicating the current location. As the clips are played the vehicle locator icon will move across the map synchronous with the video. The times displayed on the video playback pane and on the X axis of the graphs is the recorder's local time.

A Speed Graph shows the speed of the vehicle from the video clip at any point on the route. A cursor indicates the current speed and traverses the graph synchronous with video playback.

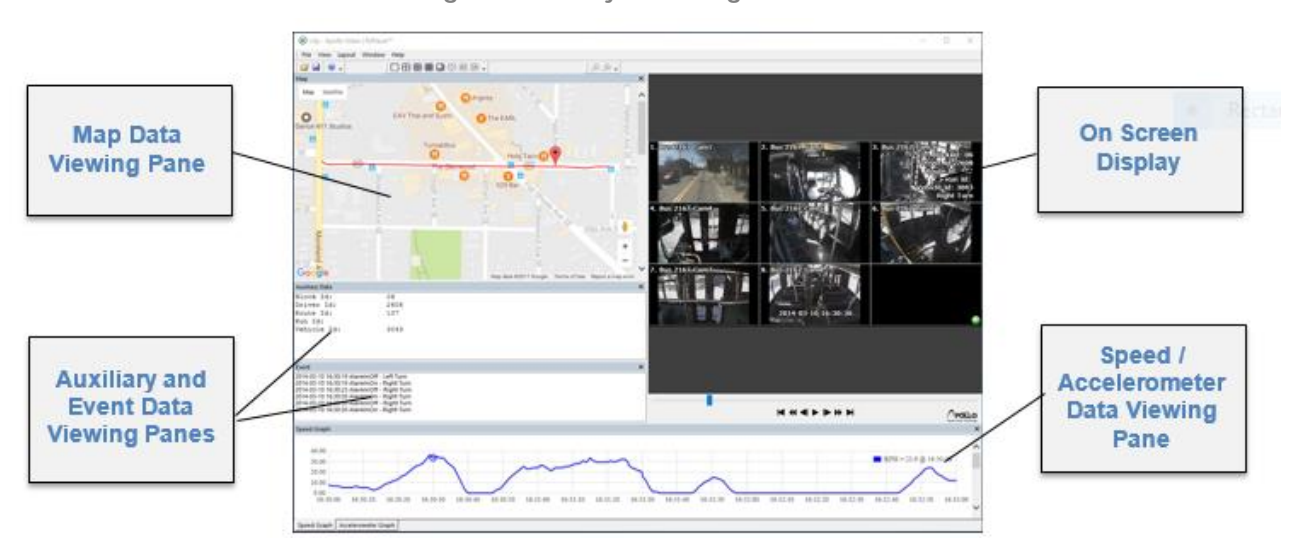

#### Figure 1 - RsPlayer Viewing Windows

#### 1.1 Recommended System Requirements

Performance may be significantly affected for multi-camera playback containing 360° or 4K cameras while in high quality format. Users can improve performance by viewing video clips in long-term quality or by viewing cameras in single camera mode. Hardware acceleration functionality to improve playback performance will be provided in a future update.

Figure 2 - System Requirements

| CPU<br>(or equivalent)   | RAM  | OS<br>Version                                  | Storage | Graphics Card                                                                                                    |
|--------------------------|------|------------------------------------------------|---------|----------------------------------------------------------------------------------------------------|
| Intel® Core i7<br>2.6GHz | 16GB | Windows®<br>7/8.1/10<br>64-bit<br>Professional | 100GB   | ATI Radeon <sup>™</sup> HD 7700 or NVIDIA<br>GeForce® GTX650 (1280x1024,<br>32bpp), supporting multiple monitors |

#### 2.0 Using RsPlayer

#### 2.1 Menu Bar

The Menu Bar, located at the top of the window, allows a user to open video clips, select active windows, change camera layouts and obtain assistance:

Figure 3 - Menu Bar

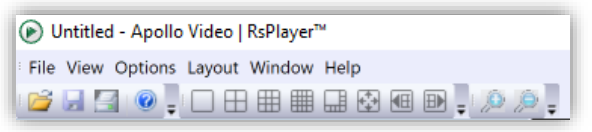

- File: Open files, Save as a Clip, Print, Print Preview, Print Setup, and/or exit the application.
- View: Change the display options including the menus, map, speed graph, and event panes.
- Options: Turn on and off the options that will be available when running RsPlayer. Activate On Screen Display for Events and Auxiliary Data, Print with or without metadata, and Audio Mute Button on/off.
- Layout: Change the desired Camera layout.
- Window: Save or reload a custom layout; reset to default configuration, display frame information.
  - Help: Displays version information and provides a link to <u>www.apollovideo.com</u> where tech tips, updates, and manuals will be posted.

#### 2.2 View a Clip

• Double click the RsPlayer icon to start RsPlayer.

Figure 4 - RsPlayer Icon

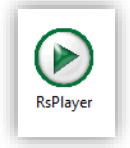

• Select File, then Open to select the desired video clip file.

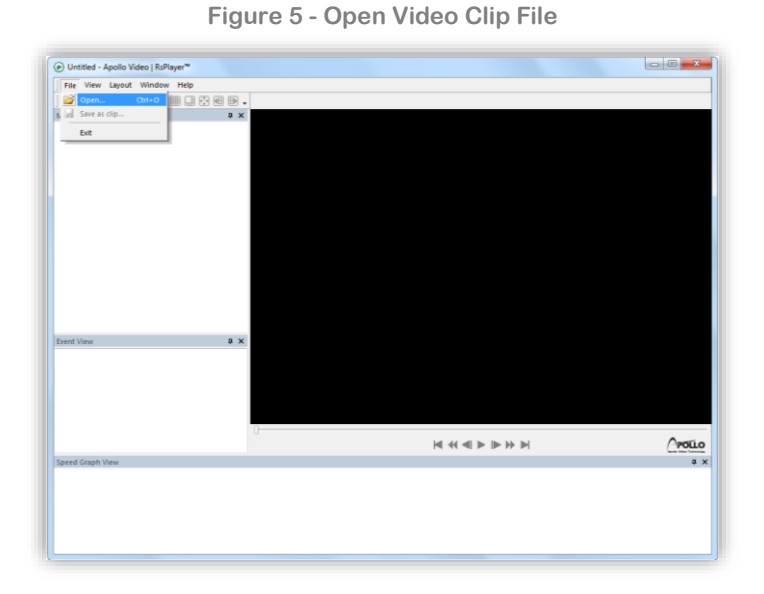

• Once a video clip has been opened in the RsPlayer format, the video clip can be saved in this format to open again automatically in RsPlayer, refer to ection 2.5 Save as a Clip.

#### 2.3 Video Display Window

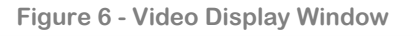

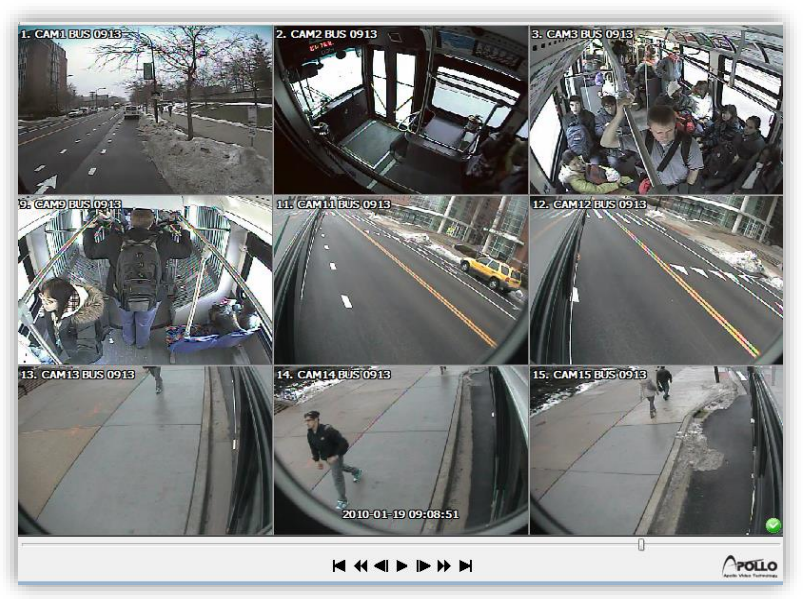

The video display window shows the cameras as selected by the layout. Standard controls allow the user to:

- Go to the beginning of the recorded video clip
- ◀ Fast reverse
- Previous frame
- Play
- Next frame
- Go to the end of the recorded video clip

The scroll bar (shown below), allows users to 'point and click' and/or drag the indicator to view specific video.

|   | Figure 7 - Scroll Bar |
|---|-----------------------|
|   |                       |
| 0 |                       |

The control bar (shown below), allows users to indicate the **fast forward speed** through a drop down. Choose the fast forward speed you desire between 2x and 1024x. An Audio Button Mute toggle button is also available on the control bar.

```
Figure 8 - Control Bar
```

| F |       |       |
|---|-------|-------|
|   | FF 2X | POLLO |

NOTE: If video decoding is slower than real-time due to performance limitations of the user's machine, a pop-up window notifying a user will be displayed and prevent video playback until the user clicks OK. See section 1.1 Recommended System Requirements.

ALSO NOTE: The pop-up window may be hidden behind RsPlayer or other applications that are open. In such cases, an additional tab on the RsPlayer application icon will be displayed on the Windows taskbar. To view the pop-up window, hover or click on the RsPlayer application icon.

Figure 9 - Slow Decoding Pop-up Window

| RsPlayer                                                                                                    | ×                                          |
|----------------------------------------------------------------------------------------------------|--------------------------------------------|
| Decoding video slower than realtime. It is recommended<br>audio while playing more than one camera or playback m<br>or out of sync. Reducing the number of visible cameras v<br>performance. | you mute<br>hay be garbled<br>vill improve |
|                                                                                                    | OK                                         |

Figure 10 - Hidden Pop-up Window

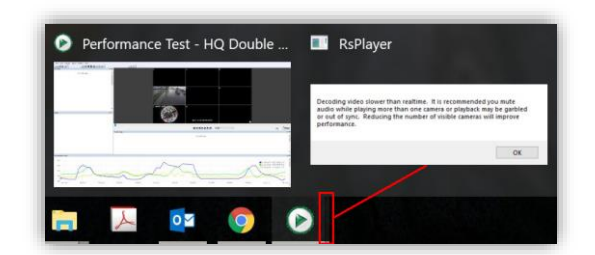

#### 2.4 View a Single Camera

Double-click on any image to view as a single camera. Double-click again to return to multicamera view.

When in single camera view mode, the magnifying glass buttons on the menu bar can be used to zoom in and out on the video image.

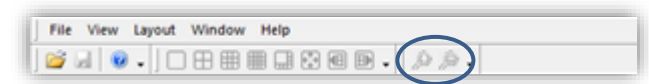

#### 2.5 Save as a Clip

- Click the disk icon on the menu bar.
- Right-clicking the playback pane will also access a drop-down menu that provides the option to "Save as Clip" selection to allow making a self-playing clip from the clip being played. Click the disk icon on the menu bar.
- A menu (Figure 12 Save as a Clip) allows the user to select the time range and number of cameras to be selected and add a password if desired to protect the clip
- The resulting clip will include all text data and display the map and speed graph
- Select Start to open a file save dialog box to allow saving the clip with a user defined name and location

| Save As RsPI | ayer Clip(s)  |                      |          |
|--------------|---------------|----------------------|----------|
| From:        | First         | 3/10/2014 📮 16:29:59 | ▲<br>▼   |
| To:          | Last          | 3/10/2014 🛉 16:33:00 | •        |
| Camera:      | All 1 2 3 4 5 | 678<br>] V V         | Password |
| Progress:    |               |                      |          |
|              |               |                      |          |
|              |               | Start                | Close    |

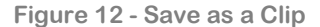

#### 2.6 Save an Image

- Right-click the playback pane to access a drop-down menu that provides the option to "Save as Image" selection to allow saving the image to a file.
- A standard Save As file menu will appear.
- Available image formats will be available. The default is .jpg format or .bmp; .tif is also available.
- Enter a filename then select Save and hit enter to save the image to a file.

#### 2.7 360° Camera Viewing Options

Right-click the playback pane on a 360° camera to access a drop-down menu for "Fisheye Dewarping" that provides viewing options specific to that 360° camera.

## NOTE: 360° cameras require firmware version 1.5.0 or higher for image dewarping functionality.

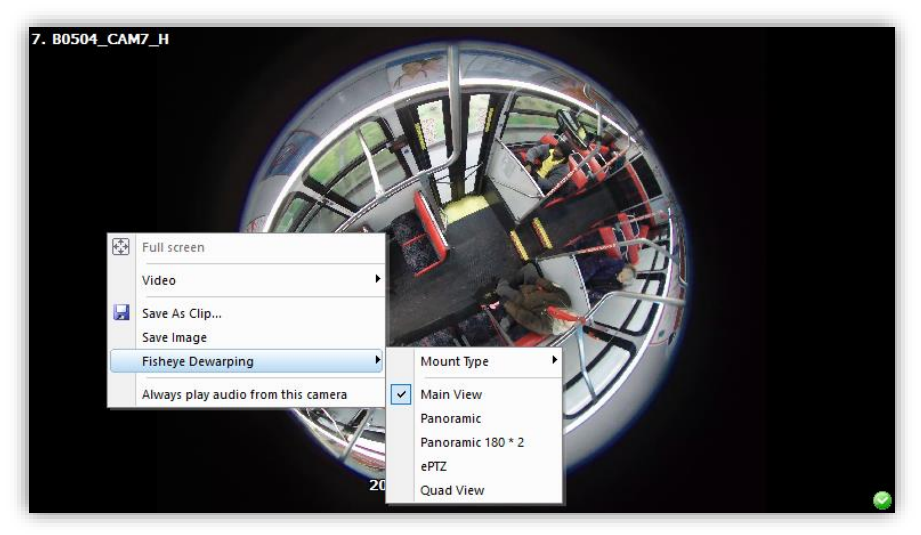

Figure 13 - Fisheye Dewarping

| Mount Type: | Changes the camera orientation to match the mount type used for installation (Wall, Ceiling, Desktop). |
|-------------|----------------------------------------------------------------------------------------------------|
|             | - /                                                                                                    |

- Main View: Default 360° camera view with warped image.
- Panoramic: Dewarped and stitched into a single horizontal pane with 360° field of view.
- Panoramic 180 \* 2: Dewarped and stitched into two horizontal panes with 180° field of views each.

Left-click + Move Left/Right to change camera positioning.

ePTZ: Single viewing pane with manual control to Pan, Tilt and Zoom. Mouse Scroll Up/Down to Zoom In/Out and dewarp the image. Left-click + Move Left/Right/Up/Down to change camera positioning. Quad View: Four viewing panes with individual ability to Pan, Tilt and Zoom on each (hover over desired pane and use PTZ controls).

Mouse Scroll Up/Down to Zoom In/Out and dewarp the image.

Left-click + Move Left/Right/Up/Down to change camera.

#### 2.8 Combine Audio From Multiple Cameras

Right-click the playback pane to access a drop-down menu that provides the "Always play audio from this camera" option to toggle audio for this camera during multi-camera playback.

A green dot will be displayed in the bottom-left corner for each camera where audio has been enabled.

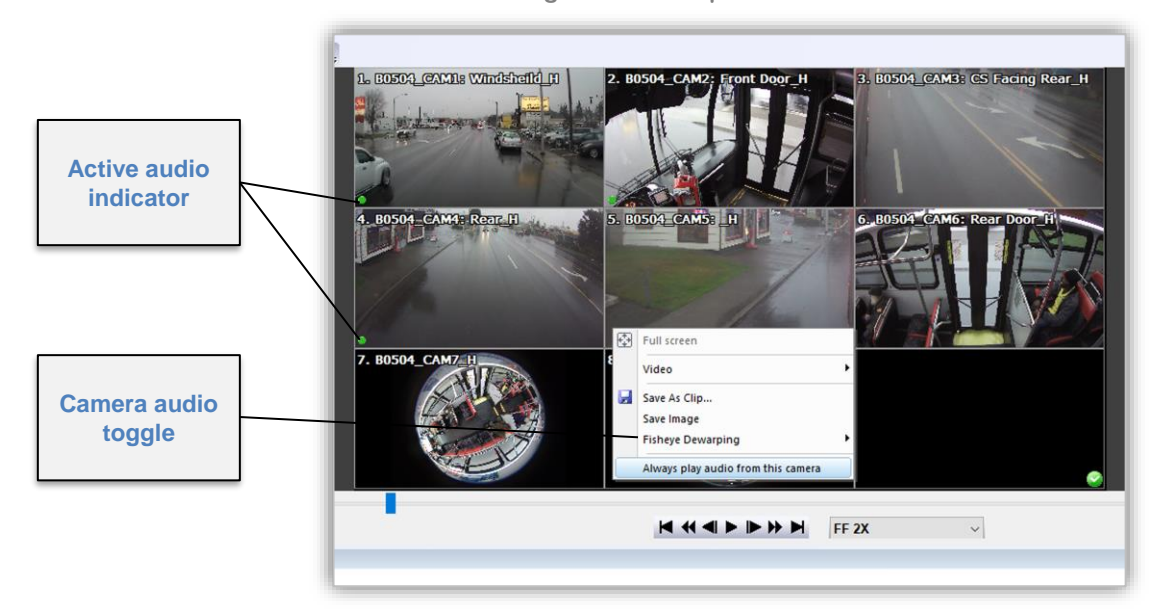

Figure 14 - Multiple Camera Audio

#### 2.9 Print, Print Preview and Print Setup

- From the File menu, the standard print options are available.
- Print will bring up a print menu.
- Print Preview will allow you to view the image to be printed with or without metadata as well as allow you to zoom in or out prior to printing. To print the image with metadata check "Print with Metadata" from Options menu.
- Print Setup allows you to change printers and printer settings.

#### 3.0 Data Viewing Panes

Each Data Viewing Pane (map, event, auxiliary, speed, accelerometer, and metadata depending on availability of data in clip) can be un-docked and re-docked. By selecting and dragging the title bar of any pane, the pane can be separated from the main video window and displayed on their own, or repositioned for a custom view.

Custom views can be created and recalled using the Window menu. To restore to the default view, use the "Reset Window Layout" selection in the Window menu.

#### 3.1 Map

The Map Viewing Pane displays the route the vehicle traveled over the duration of the clip as well as the current location (in relation to video and speed playback) of the vehicle.

- The red marker (pip) on the map shows the location of the vehicle and moves synchronous with video playback.
- A user can also 'point and click' to drag the pip along the route to update the video to that location.

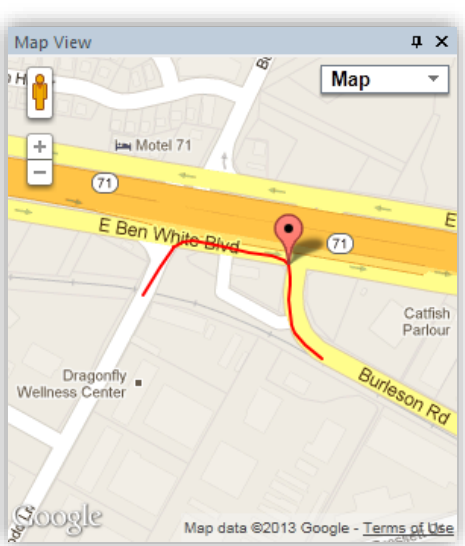

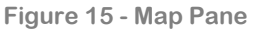

- The zoom level of the map can be adjusted using the + and indicators on the map.
- The view can be changed from "Map" to "Satellite" by selecting the Map drop-down menu in the upper right-hand portion of the pane.

#### 3.2 Events

The Event Viewing Pane displays the events as they occur during playback. Any event that is configured on the vehicle to display on the Recorder will display in this window.

Figure 16 - Event Viewing Pane

| Event                                      | > |
|--------------------------------------------|---|
| 2014-03-10 16:30:10 AlarminOn - Brakes     |   |
| 2014-03-10 16:30:12 AlarmInOff - Left Turn |   |
| 2014-03-10 16:30:12 AlarminOn - Left Turn  |   |
|                                            |   |
|                                            |   |
|                                            |   |
|                                            |   |
|                                            |   |

#### 3.3 Speed

The Speed Viewing Pane displays the speed of the vehicle.

- The circle indicator on the graph indicates the current speed based on the time being displayed.
- "Point and click" on the circle indicator to drag it along the graph to view video at a specific speed.
- The Speed and Accelerometer viewing panes can be docked into tabbed panes by clicking and dragging the title bar over the other pane. Click and drag the tab option to un-tab and re-dock either pane.
- Speed is indicated by color on the speed graph. 0 25, Green; 25 45, blue; 45 55, orange; and 55 and above, red.

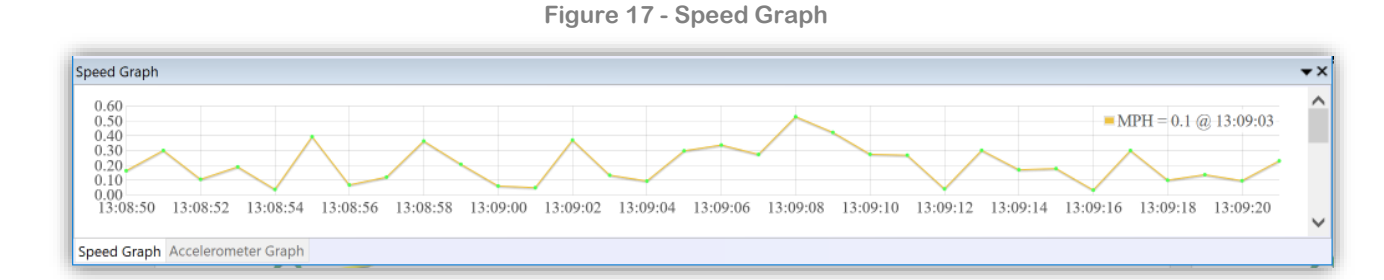

#### 3.4 Accelerometer

The Accelerometer Graph Viewing Pane displays X, Y and Z Accelerometer values recorded in the clip. This graph will only display if there is accelerometer data in the clip.

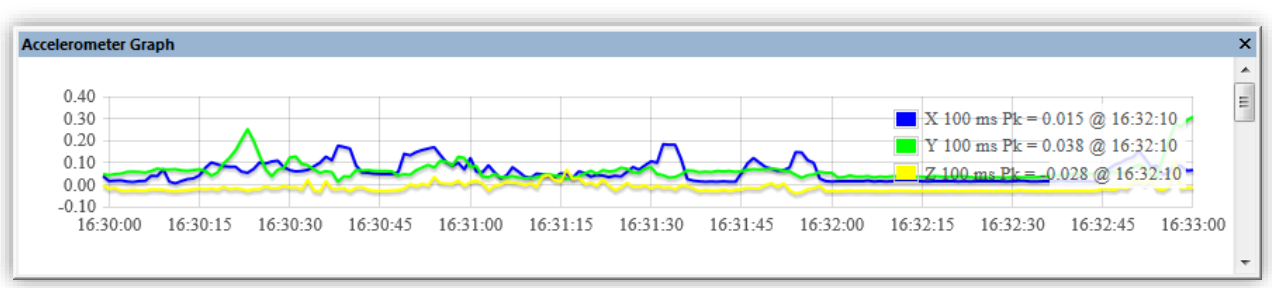

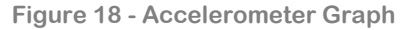

#### 3.5 Auxiliary Data

The Auxiliary Data Viewing Pane displays metadata recorded in the clip. This graph will only display if there is metadata in the clip. The data labels will display on the left and the data will update as the video is played.

Page 10

# NOTE: The visibility of the optional Auxiliary Graph Window can be toggled from the Auxiliary Graph item in the Window menu on the main viewing window.

| Auxiliary Data |      | × |
|----------------|------|---|
| Block Id:      | 06   |   |
| Driver Id:     | 2608 |   |
| Route Id:      | 107  |   |
| Run Id:        |      |   |
| Vehicle Id:    | 3043 |   |
|                |      |   |
|                |      |   |
|                |      |   |
|                |      |   |
|                |      |   |

Figure 19 - Auxiliary Data Viewing Pane

Figure 20 - Auxiliary Graphs

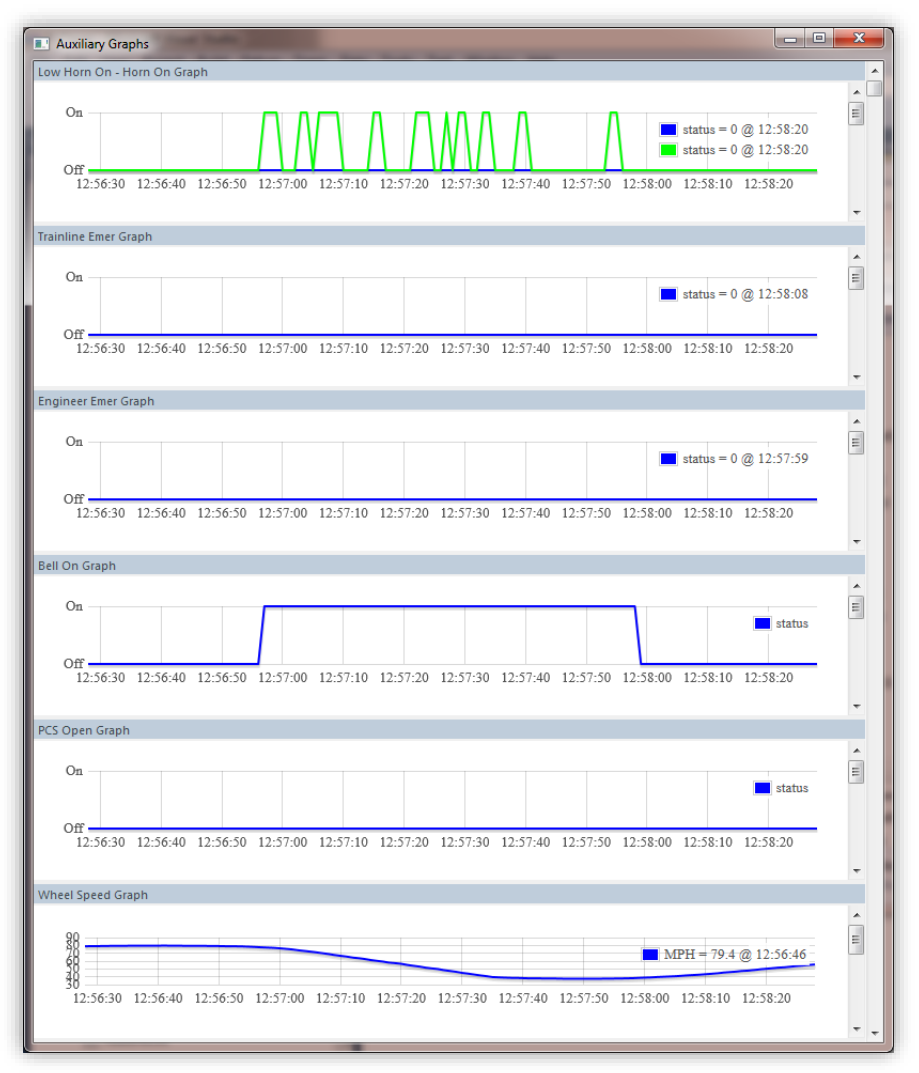

Page 11

#### 3.5.1 Strip Charts

If available, RsPlayer graphs the following data into strip charts: Wheel Speed, Dynamic Brake, Air Brake (BC Pressure and BP Pressure), Current (Load), Throttle and Reverser. Each of these graphs display a cursor which moves synchronized with video playback.

Figure 21 - Wheel Speed Strip Graph

| WheelSpeed Graph                                                                                                    | ×                                      |
|----------------------------------------------------------------------------------------------------|----------------------------------------|
| 10.0<br>7.5<br>3.0<br>2.5<br>0.0<br>14:10:00 14:10:10 14:10:20 14:10:30 14:10:40 14:10:50 14:11:00 14:11:10 14:11:20 14:11:30 14:11:30 14:110:1100 14:11:30 14:11:30 14:11:30 14:11:30 14:11:30 14:11:30 1 | H = 3.9 @ 14:10:40<br>4:11:40 14:11:50 |

#### 3.5.2 Boolean Strip Charts

If available, RsPlayer graphs the following Boolean values into Boolean strip charts: Horn (Horn On, Low Horn On), Bell On, PCS\_Open, Engineer Initiated Emergency and Trainline Emergency. Each of these graphs displays a cursor which moves synchronized with video playback.

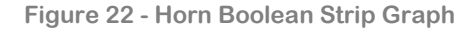

| Low Horn On - Ho | orn On Graph      |                         |                               |                                                |
|------------------|-------------------|-------------------------|-------------------------------|------------------------------------------------|
| On               |                   | $\Lambda M \Lambda$     |                               | status = 0 @ 19:57:22<br>status = 1 @ 19:57:22 |
| 19:56:30         | 19:56:40 19:56:50 | 19:57:00 19:57:10 19:57 | 2:20 19:57:30 19:57:40 19:57: | 50 19:58:00 19:58:10 19:58:20                  |

Please contact technical support at: 888-AVT-USA1 (425-483-7100) or email: tech@apollovideo.com for further information or assistance.

#### 4.0 End User License Agreement

#### FOR SOFTWARE TO BE USED WITH APOLLO VIDEO TECHNOLOGY PRODUCTS

IMPORTANT NOTICE TO END USERS: This End User License Agreement ("Agreement") is a legal agreement between the purchaser (either an individual person or a single legal entity who will be referred to in this Agreement as "You") of the Licensed Software (as defined below) and Apollo Video Technology, LLC ("Apollo").

BY DOWNLOADING, INSTALLING, COPYING OR OTHERWISE USING THE LICENSED SOFTWARE YOU AGREE TO BE BOUND BY THE TERMS OF THIS AGREEMENT. IF YOU DO NOT AGREE TO THE TERMS OF THIS AGREEMENT, DO NOT DOWNLOAD, INSTALL, COPY OR USE THE LICENSED SOFTWARE. IF YOU ACQUIRED THE LICENSED SOFTWARE ON TANGIBLE MEDIA (e.g. CD) WITHOUT AN OPPORTUNITY TO REVIEW THIS LICENSE AND YOU DO NOT ACCEPT THIS AGREEMENT, YOU MAY OBTAIN A REFUND OF THE AMOUNT YOU ORIGINALLY PAID FOR THE LICENSED SOFTWARE IF YOU (A) DO NOT USE THE LICENSED SOFTWARE AND (B) RETURN IT, WITH PROOF OF PAYMENT, TO THE LOCATION FROM WHICH IT WAS OBTAINED WITHIN THIRTY (30) DAYS OF THE PURCHASE DATE.

This Agreement is effective on the date you manifest your acceptance of this Agreement by downloading, installing, copying or otherwise using the Licensed Software.

1. DEFINITIONS. In this Agreement, "Licensed Software" means the computer programs, in machine readable, interpreted, compiled or other form, furnished to You for use with Apollo video recorders, whether owned or licensed by Apollo, and including without limitation, (a) computer programs residing on any medium and all materials or contained in any download supplied by Apollo in connection with the Licensed Software, (b) related explanatory written materials or files ("Documentation")? and (c) upgrades, modified versions, updates, additions, and copies of the Licensed Software, if any, provided to You by Apollo, either directly or indirectly (collectively, "Updates"). The "Apollo video recorder" means the Apollo mobile digital video recorder products that Apollo sold to You, either directly.

2. LICENSE. As long as You comply with the terms of this Agreement, Apollo grants You a nonexclusive, nontransferable license to use the Licensed Software (in object code form only) for use in the operation of Apollo video recorders. You may make one back up copy of the Licensed Software to support your use of the Apollo recorder.

3. SUPPORT SERVICES. Apollo or the reseller or distributor from whom You purchased your Apollo video recorder may provide You with support services related to the Licensed Software ("Support Services"). Use of Support Services is governed by the policies and programs described in the user manual, in "online" documentation, or in other materials from the support services provider. Any supplemental software code provided to You as part of the Support Services are considered part of the Licensed Software and subject to the terms and conditions of this Agreement. You acknowledge and agree that Apollo and its licensors, contractors, resellers and distributors may use technical information You provide to them as part of the Support Services for their business purposes, including for product support and development.

4. RESTRICTIONS. You will not use the Licensed Software in conjunction with any other equipment, system, processing units, or for any purpose other than for the operation of the Apollo video recorders and solely for your internal business in accordance with operating instructions Apollo or its authorized resellers or distributors may provide from time to time. Unless specifically and expressly permitted by Apollo, You agree not to modify, adapt or translate the Licensed Software. You also agree not to reverse engineer, decompile, disassemble or otherwise attempt to discover the source code of the Licensed Software or to rent, lease or otherwise transfer rights to the Licensed Software.

5. INTELLECTUAL PROPERTY AND CONFIDENTIALITY. The Licensed Software and any copies that You are authorized by Apollo to make are the intellectual property of and are owned by Apollo and its licensors. The Licensed Software is protected by U.S. and international copyright law. Any copies that You are permitted to make pursuant to this Agreement must contain the same copyright and other proprietary notices that appear on or in the Licensed Software. Except for the limited license granted to You herein, all right, title and interest reside in Apollo and its licensors. The Licensed Software, including without limitation its structure, organization and code, and its accompanying Documentation are Apollo's or its licensors' confidential information and constitute trade secrets.

6. LIMITED WARRANTY. Apollo warrants that the Licensed Software will perform substantially in accordance with the accompanying materials and online documentation publicized by Apollo for a period of three (3) years from the date of receipt. Any supplements or updates to the Licensed Software provided to You after the expiration of the limited warranty period are not covered by any warranty or condition, express or implied. Apollo and its licensors and suppliers' entire liability and your exclusive remedy will be, at Apollo's option, (a) return of the price paid (if any) for the Licensed Software, or (b) repair or replacement of the Licensed Software that does not meet this limited warranty and that is returned to Apollo. This Limited Warranty is void if failure of the Licensed Software has resulted from accident, abuse, misapplication, abnormal use or a virus.

7. DISCLAIMER OF WARRANTIES. THE LIMITED WARRANTY THAT APPEARS ABOVE IS THE ONLY WARRANTY, EXPRESS OR IMPLIED, MADE TO YOU BY APOLLO. EXCEPT FOR THE LIMITED WARRANTY STATED ABOVE, APOLLO PROVIDES THE LICENSED SOFTWARE AND SUPPORT SERVICES TO YOU ON AN "AS IS" BASIS AND HEREBY DISCLAIMS ALL OTHER WARRANTIES AND CONDITIONS, EITHER EXPRESS, IMPLIED OR STATUTORY, INCLUDING, BUT NOT LIMITED TO, ALL WARRANTIES OF MERCHANTABILITY AND FITNESS FOR A PARTICULAR PURPOSE.

8. EXCLUSION OF CONSEQUENTIAL AND OTHER DAMAGES. TO THE MAXIMUM EXTENT PERMITTED BY APPLICABLE LAW, NEITHER APOLLO NOR ITS LICENSORS WILL BE LIABLE FOR ANY SPECIAL, INCIDENTAL, INDIRECT, OR CONSEQUENTIAL DAMAGES WHATSOEVER ARISING OUT OF OR IN ANY WAY RELATED TO YOUR USE OF THE APOLLO VIDEO RECORDER, THE LICENSED SOFTWARE, THE PROVISION OF OR FAILURE TO PROVIDE SUPPORT SERVICES, OR OTHERWISE UNDER OR IN CONNECTION WITH THIS AGREEMENT EVEN IF APOLLO OR ANY LICENSOR HAS BEEN ADVISED OF THE POSSIBILITY OF SUCH DAMAGES.

9. LIMITATION OF LIABILITY AND REMEDIES. THE ENTIRE LIABILITY OF APOLLO AND ANY OF ITS LICENSORS UNDER THIS AGREEMENT AND YOUR EXCLUSIVE REMEDY (EXCEPT FOR ANY REMEDY OF REPAIR OR REPLACEMENT ELECTED BY APOLLO WITH RESPECT TO ANY BREACH OF THE LIMITED WARRANTY) SHALL BE LIMITED TO THE GREATER OF THE AMOUNT ACTUALLY PAID BY YOU FOR THE LICENSED SOFTWARE OR U.S. \$5.00. THE FOREGOING LIMITATIONS, EXCLUSIONS AND DISCLAIMERS (INCLUDING SECTIONS 7, 8 AND 9) SHALL APPLY TO THE MAXIMUM EXTENT PERMITTED BY APPLICABLE LAW, EVEN IF ANY REMEDY FAILS ITS ESSENTIAL PURPOSE.

10. TERMINATION. If You breach any provision of this Agreement, then Apollo may terminate any license granted hereunder effective immediately without liability after 10 days written notice to You, and You will promptly return to Apollo all copies of the Licensed Software.

11. ASSIGNMENT AND TRANSFER. You may not sell, lease, rent, assign, sublicense or transfer the Software except that You may transfer all of Your rights under this Agreement as part of a sale or transfer of Apollo video recorder(s). Such a sale or transfer may only be made if You retain no copies of the Software, You transfer all of the Software (including any media, archival copies, upgrades and Documentation) and the recipient agrees to abide by the terms of this Agreement. An upgrade may not be transferred unless You transfer all prior versions of the Software. In the event of any such transfer, You shall remain liable and responsible to Apollo for the performance of all of Your duties and obligations under this Agreement.

12. GOVERNMENT LICENSEE. The Apollo video recorder, Licensed Software and the accompanying Documentation were developed solely at private expense. All rights of the U.S. government are set forth herein.

13. GOVERNING LAW AND VENUE. This Agreement is governed by the laws of the State of Washington, USA, excluding its choice of law rules and the United Nations Convention on Contracts for the International Sale of Goods. Venue and jurisdiction of any claim or action involving this Agreement shall exist exclusively in the state and federal courts located in King County, Washington, USA.

14. GENERAL PROVISIONS. This Agreement is the entire agreement between the parties with respect to the subject matter set forth herein and supersedes all prior oral written agreements between the parties with respect thereto and may only be amended in writing by the parties. If a court of competent jurisdiction finds that any provision of this Agreement is unlawful or unenforceable, then it is the intent of the parties that such court applies a rule of reasonableness and modifies the provision in question so that it will remain in effect to the greatest extent permitted by law. If a court finds such procedure to be inappropriate, then the provision held unlawful or unenforceable shall be severed from this Agreement and the remaining provisions of this Agreement shall remain in fifther and effect. Sections 4, 5, 7, 8, 9, 13 and 14 (and all provisions of this Agreement which may reasonably be interpreted or construed as surviving the expiration or termination of this Agreement) shall survive the expiration or termination of this Agreement.